# Instruktaż jak założyć profil zaufany w celu rejestracji w PUP

Autor: Artur Cybulski Data publikacji: 18.03.2020

Link do strony, na której możesz założyć profil zaufany:

https://www.gov.pl/web/gov/zaloz-profil-zaufany

Czym jest profil zaufany

Profil zaufany to potwierdzony zestaw danych, które jednoznacznie identyfikują jego posiadacza w usługach podmiotów publicznych w internecie. Te dane to imię (imiona), nazwisko, data urodzenia oraz numer PESEL. Profil zaufany jest tak zabezpieczony, aby nikt – poza jego właścicielem – nie mógł go użyć. Dzięki temu każda osoba, która ma profil zaufany i użyje go w usłudze internetowej podmiotu publicznego, jest wiarygodna.

Za pomocą profilu zaufanego skutecznie potwierdzisz swoją tożsamość w internecie (to pozwala automatycznie udostępniać dane, które są przeznaczone tylko dla ciebie) oraz podpiszesz wniosek, jeśli jest to niezbędne do załatwienia sprawy.

W portalu Gov.pl również korzystamy z profilu zaufanego. Dzięki temu potwierdzamy, kim jesteś. Za pomocą profilu zaufanego możesz tu sprawdzić:

- swoje punkty karne,
- swoje dane w Rejestrze Dowodów Osobistych,
- czy twój dowód jest unieważniony,
- swoje dane w rejestrze PESEL.
- swoje dane medyczne w Internetowym Koncie Pacjenta (IKP) na pacjent.gov.pl więcej informacji o IKP znajdziesz pod tym linkiem.

#### Co musisz zrobić

Sprawdź, jak krok po kroku założyć profil zaufany na 1 z 2 sposobów. Poniżej wybierz, jak chcesz załatwić sprawę.

#### Za pomocą internetowego konta bankowego

Konto bankowe wykorzystuje się do szybkiego i bezpiecznego zakładania i potwierdzania profilu zaufanego. Chodzi o to, że twoje dane w banku są wiarygodne (zostały uwierzytelnione podczas zakładania konta). Dlatego nie musisz już potwierdzać ich osobiście w urzędzie.

Profil zaufany wykorzystuje do identyfikacji tylko podstawowe informacje: imię (imiona), nazwisko oraz numer PESEL. Za pomocą konta bankowego złożysz profil zaufany od ręki, bez wychodzenia z domu.

Profil zaufany możesz także potwierdzić na pomocą konta w systemie Envelo Poczty Polskiej.

#### Jak założyć profil zaufany

- 1. Sprawdź, czy twój bank ma możliwość założenia profilu zaufanego, na przykład wejdź na stronę banku lub zadzwoń na infolinię albo wejdź na stronę profilu zaufanego.
- 2. Zaloguj się na swoje konto bankowe.
- 3. Wyszukaj formularz zakładania profilu zaufanego.
- 4. Czytaj uważnie informacje przekazywane podczas procesu rejestracji.

Za każdym razem, gdy chcesz zalogować się z wykorzystaniem profilu zaufanego, wybieraj opcję logowania przez system tego banku.

Jeżeli nie możesz lub nie chcesz zakładać profilu zaufanego za pomocą konta w banku – możesz założyć go w punkcie potwierdzającym. Szczegóły znajdziesz w opcji załatwienia sprawy w punkcie potwierdzającym.

## Za pomocą kwalifikowanego podpisu elektronicznego

Jeżeli masz kwalifikowany podpis elektroniczny, możesz go użyć do założenia profilu zaufanego. Dzięki temu profil zaufany założysz od ręki, bez wychodzenia z domu — wystarczy, że podpiszesz wniosek o potwierdzanie profilu zaufanego.

Jeżeli nie masz kwalifikowanego podpisu elektronicznego, załóż profil zaufany w inny sposób – przez internet za pomocą konta bankowego lub w punkcie potwierdzającym.

# Jak założyć profil zaufany

- 1. Wejdź na stronę profilu zaufanego.
- 2. Kliknij Zarejestruj się.
- 3. Wypełnij formularz.
- 4. Kliknij Zarejestruj się.
- 5. Wyświetli się komunikat z prośbą o wpisanie kodu autoryzacyjnego. Wpisz kod.
- 6. Wyświetli się kolejny komunikat, który potwierdzi, że twój wniosek o profil zaufany został pomyślnie złożony. Pojawią się 2 opcje do wyboru: Wyświetl listę punktów potwierdzających oraz Potwierdź wniosek certyfikatem kwalifikowanym. Koniecznie wybierz opcję potwierdzenia certyfikatem kwalifikowanym.
- 7. Uruchom aplikację PZ Signer.
- 8. Kliknij Rozpocznij proces podpisu.
- 9. Kliknij Przejdź do podpisu (okienko Krok 4 w aplikacji). Poczekaj, aż pojawi się możliwość wyboru /wskazania certyfikatu kwalifikowanego (Krok 5).
- 10. Kliknij Podpisz dokument (Krok 6).
- 11. W nowym oknie wprowadź PIN.
- 12. Potwierdź wykonanie kroków w aplikacji PZ Singer (Krok 7).
- 13. Wrócisz do przeglądarki internetowej. Kliknij Potwierdź wykonanie kroków

## Dlaczego warto

Dzięki profilowi zaufanemu możesz korzystać z setek usług online na wielu portalach urzędowych. Takimi portalami są między innymi:

- Elektroniczna Platforma Usług Administracji Publicznej (ePUAP) na przykład złożysz tu wniosek o dowód osobisty, uzyskasz odpisy aktów stanu cywilnego, zgłosisz urodzenie dziecka, złożysz odwołanie od decyzji administracyjnej,
- Platforma Usług Elektronicznych Zakładu Ubezpieczeń Społecznych (PUE ZUS) na przykład możesz tu umówić się na wizytę w placówce ZUS, wysłać wnioski, sprawdzać swoje zwolnienia lekarskie, sprawdzić, czy pracodawca zgłosił cię do ubezpieczeń, sprawdzić informacje o stanie swojego konta ubezpieczeniowego w ZUS,
- Centralna Ewidencja Działalności Gospodarczej (CEIDG) na przykład możesz tu założyć firmę, wznowić lub zawiesić działalność gospodarczą, uzyskać dane osób, które prowadzą firmy w Polsce.

13.05.2024